## Compassionate Use Registry of Texas (CURT) System Physician Registration Process

To start the process you must first click the physician's registration link located on the Texas DPS Compassionate Use webpage.

You will be prompted to submit your full name and email address.

Once submitted, you will receive an email to the email address you provided that contains a link allowing you to access the physician registration wizard.

The physician registration wizard contains 5 pages:

- 1. The initial page "Instructions" details what information will be required in the proceeding pages.
- 2. The second page "My Details" requires full name, phone number, Driver License Number and Driver License Audit Number.
- 3. The "My Certifications" page requires you to enter a valid Texas Medical Board License number and the option to attach a scanned copy of your Texas Medical Board License, if available. This page also requires you to select the specific qualification(s) you possess that authorize you to be eligible to prescribe low-THC treatment. You will select the appropriate qualification from the drop down menu. You will add the diplomate or certificate number, if applicable. You will also have the option to attach a scanned copy of your certificate, if available. If you have multiple qualifications, you will click the blue "Add Another Certification" button at the bottom of the page after entering the first qualification and add the specifics of your second qualification.
- 4. The "Addresses" page requires you to enter your primary clinic name and physical address including the county. If the clinic has a mailing address that differs from the physical address, please add the mailing address information.
- 5. The final page of the registration wizard is the "Signature" page. Please check all appropriate acknowledgement/attestation boxes and type your full legal name at the bottom of the page and click submit. After clicking submit, you will be given a tracking number and your registration information will be sent for review to verify the validity of the qualifications you entered. The verification process can take up to 10 business days but can be much shorter depending on the volume of submissions. If you have not been contacted via email within 10 business days regarding the status of your registration, please utilize the "Contact Us" options listed on the Texas DPS Compassionate Use Program webpage.

Once your qualifications have been verified and approved, you will receive an email containing a link to create your user name and password. If more information is required, you will receive an email detailing the specific information needed. If your qualifications are denied, you will receive an email stating why the registration was denied.

Click on the link in the approval email. You will be prompted to create a user name, password, and create three custom security questions with answers. Be sure to create security credentials that will be easy for you to remember.

Now that you have created your CURT account you are ready to log in and add patients to your physician's profile. Once you are logged in to the system, there are step by step instructions located under the "Help" tab that describe how to add a patient, add a treatment plan, add safety and efficacy information and finally add the prescription information. If you are experiencing trouble navigating your CURT account and need assistance, please utilize the "Contact Us" options listed on the Texas DPS Compassionate Use Program webpage to get assistance.